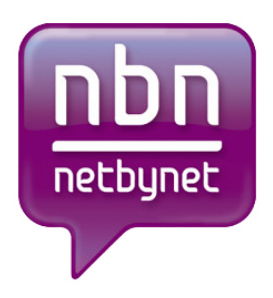

## Инструкция по настройке роутера ZyXEL P-330W EE.

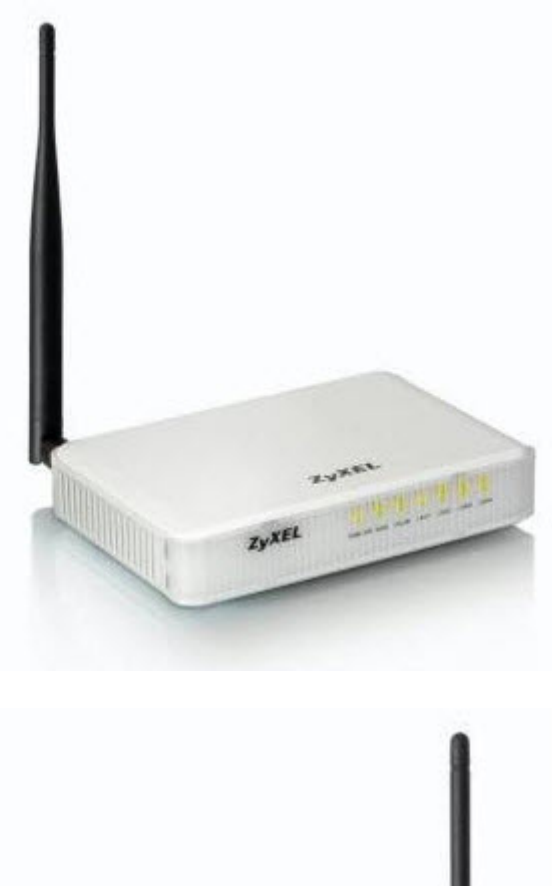

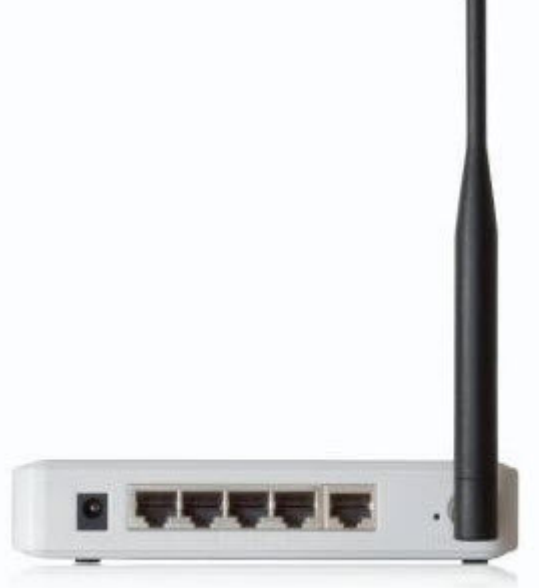

## Оглавление.

| 1. | Рекомендации, Авторизациястр. 3                                        |
|----|------------------------------------------------------------------------|
| 2. | Смена заводского паролястр. 4                                          |
| 3. | Настройка Wi-Fi на роутерестр. 5-6                                     |
| 4. | Настройка РРРоЕстр. 7                                                  |
| 5. | Настройка PPtP (VPN) при автоматическом получении локального IP адреса |
|    | (DHCP)стр. 8                                                           |
| 6. | Настройка PPtP (VPN) при статическом локальном IP адресестр. 9         |
| 7. | NAT при автоматическом получении IP адреса (DHCP)стр. 10               |
| 8. | Сохранение/восстановление настроекстр. 11                              |

#### Рекомендации.

- 1. По умолчанию, Логин admin, пароль 1234.
- 2. Курьеры-настройщики должны в настройках изменять пароль на Серийный номер, указанный на коробке (S/N). При перенастройке рекомендуется также использовать в качестве пароля на роутер и wi-fi S/N (серийный номер).
- 3. Сброс настроек роутера производится путем нажатия и удержания кнопки Reset на задней панели роутера в течении 10 секунд.

#### Авторизация.

Для того, что бы попасть в веб-интерфейс роутера, необходимо открыть ваш Интернет браузер и в строке адреса набрать <u>http://192.168.1.1</u>, User Name **admin**, Password – **1234** (при условии, что роутер имеет заводские настройки, и его IP не менялся).

| Тре б <b>у</b> е | тся аутентификация 🛛 🔀                                                                                         |
|------------------|----------------------------------------------------------------------------------------------------|
| ?                | Введите имя пользователя и пароль для "P-330W EE (username: admin)" на http://192.168.1.1<br>Имя пользователя: |
|                  | Пароль:                                                                                                    |
|                  | Использовать Менеджер паролей, чтобы запомнить этот пароль.<br>ОК Отмена                                       |

### Смена заводского пароля.

В целях безопасности рекомендуется сменить заводской пароль.

По умолчанию: Логин admin, пароль 1234.

Курьеры-настройщики должны в настройках изменять пароль на Серийный номер, указанный на коробке (S/N). При перенастройке рекомендуется также использовать в качестве пароля на роутер и wi-fi S/N (серийный номер).

В интерфейсе роутера необходимо зайти во вкладку **Password**.

В поле **New Password** введите новый пароль.

В поле Confirmed Password повторите новый пароль.

| ZyXEL                                                                                                    |                                                                                                    |
|----------------------------------------------------------------------------------------------------|----------------------------------------------------------------------------------------------------|
| P-330W EE<br>Setup Wizard<br>Operation Hode<br>LAN<br>WAN<br>Password<br>Status<br>Wireless<br>Advanced<br>Advanced<br>Advanced<br>Advanced | Password Setup This page is used to set the account to access the web server of this router. Empty user name and password will disable the protection.  New Password: Confirmed Password:  Save Reset |

Затем нажмите кнопку Save.

## Настройка Wi-Fi на роутере.

В интерфейсе роутера необходимо выбрать вкладку слева «*Wireless*», в открывшемся списке выбираем «**Basic Settings**».

Выставляем параметры следующим образом:

- 1. Disable Access Point: галочку не ставьте
- 2. Data Rate: Auto
- 3. Mode: AP
- 4. Поле «SSID»: вводим название беспроводной сети.
- 5. Нажимаем ниже кнопку «Save»

| P-330W EE           |                                                                                                    |                      |  |  |
|---------------------|----------------------------------------------------------------------------------------------------|----------------------|--|--|
| - Setup Wizard      | Wireless B                                                                                                    | asic Settings        |  |  |
| - Operation Mode    |                                                                                                    |                      |  |  |
| LAN                 | This page is used to configure the parameters for wireless LAN clients which<br>may connect to your Access Point. Here you may change wireless encryption<br>settings as well as wireless network parameters. |                      |  |  |
| WAN                 |                                                                                                    |                      |  |  |
| - Password          |                                                                                                    | Disable Access Point |  |  |
| Status              |                                                                                                    |                      |  |  |
| E Wireless          | Band:                                                                                                    | 2.4 GHz (B+G) 💌      |  |  |
| - Basic Settings    | Data Rate:                                                                                                    | Auto 💌               |  |  |
| - Advanced Settings |                                                                                                    |                      |  |  |
| Site Survey         | Mode:                                                                                                    | AP                   |  |  |
| Security            | Network Type:                                                                                                    | Infrastructure 💌     |  |  |
| Trusted Stations    |                                                                                                    |                      |  |  |
| WDS Settings        | SSID:                                                                                                    | ZyXEL                |  |  |
| Advanced            | Channel Number:                                                                                                    | Auto M               |  |  |
| Administrator       |                                                                                                    |                      |  |  |
| Log out             | Associated Clients:                                                                                                    | Show Active Clients  |  |  |
|                     |                                                                                                    | Save                 |  |  |

## Далее

Слева в меню выбираем «Wireless», далее «Security» и выставляем параметры:

- 1. Encryption: WPA
- 2. WPA Authentication: Personal
- 3. WPA Cipher Suite: TKIP
- 4. WPA format: Passphrase
- 5. WPA Pre-Shared Key: должны ввести любой набор цифр, длиной от 8 до 63. Их также необходимо запомнить, чтобы Вы могли указать их при подключении к сети. Рекомендуется использовать в качестве ключа серийный номер устройства (указан на коробке, в виде S/N ########).
- 6. Нажимаем ниже кнопку «Save»

| P-330W EE<br>- Setup Wizard<br>- Operation Mode<br>- LAN<br>- WAN                                                                                                    | Wireless S<br>This page allows you to<br>using Encryption Keys<br>wireless network. | ecurity Setup<br>o setup the wireless security. Turn on WEP or WPA by<br>could prevent any unauthorized access to your                                                                                             |  |
|----------------------------------------------------------------------------------------------------|-------------------------------------------------------------------------------------|----------------------------------------------------------------------------------------------------|--|
| - Password<br>- Status                                                                                                    | Encryption:                                                                         | WPA Set WEP Key                                                                                                    |  |
| Wireless     Basic Settings     Advanced Settings     Site Survey     Security     Trusted Stations     WDS Settings     Advanced     Advanced     Administrator     Log out | WPA Authentication<br>Mode:<br>WPA Cipher Suite:<br>WPA(Pre-Shared<br>Key) Format:  | Note: When encryption WEP is selected, you must set<br>WEP key value.<br>Use 802.1x Authentication<br>WEP 64bits WEP 128bits<br>O Enterprise (RADIUS) O Personal (Pre-Shared<br>Key)<br>O TKIP O AES<br>Passphrase |  |
|                                                                                                    | WPA Pre-Shared<br>Kev:                                                              | 12345678                                                                                                    |  |
|                                                                                                    | Group Key Life<br>Time:                                                             | 86400 sec                                                                                                    |  |
|                                                                                                    | Authentication<br>RADIUS Server:                                                    | Port 1812 IP address<br>Password<br>Save Reset                                                                                                    |  |

## Настройка РРРоЕ подключения.

- WAN Access Type: PPPoE
   User Name: Ваш логин из договора
- Password: Ваш пароль из договора
   Authentication Type: MS-CHAP v2
- 6. MTU Size: 1472
- 7. Нажимаем кнопку «Connect».

| WAN Access Type:         | PPPoE Y                               |
|--------------------------|---------------------------------------|
| 1                        | Outrain PPPoE IP Automatically        |
|                          | O Set PPPoE IP Manually               |
| WAN IP Address:          |                                       |
| Domoto ID Addresses      |                                       |
| Remote IP Address:       |                                       |
| Subnet Mask:             |                                       |
|                          | Outtain Physical WAN IP Automatically |
|                          | O Set Physical WAN IP Manually        |
| Physical WAN IP Address: |                                       |
| Physical Subnet Mask:    |                                       |
| licer Name:              | Bama live post-sosareng               |
| User Name.               |                                       |
| Password:                | Ваш пароль                            |
| Service Name:            | (optional)                            |
| Authentication Type:     | × .                                   |
| MPPE Encryption Level:   | None 😪                                |
| Connection Type:         | Continuous                            |
|                          | Connect                               |
|                          |                                       |
| Idle Time:               | 5 (1-1000 minutes)                    |
| MTU Size:                | (1400-1492 bytes)                     |

# Настройка PPtP (VPN) при автоматическом получении локального IP адреса (DHCP).

- 1. WAN Access Type: PPTP
- 2. Ставим точку напротив Attain PPTP IP Automatically
- 3. Ставим точку напротив Attain PPTP Physical WAN IP Automatically
- 4. Server Information: ppp.lan (либо 10.10.3.36)
- 5. Username: Ваш логин из договора
- 6. **Password:** Ваш пароль из договора
- 7. Authentication Type: MS-CHAP v2
- 8. **MTU**: 1472
- 9. Ставим точку напротив Attain DNS Automatically
- 10. Сохраняем настройки кнопкой «Apply».

|                          | DOTO                                 |            |               |               |
|--------------------------|--------------------------------------|------------|---------------|---------------|
| WAN ACCESS Type:         | PPIP                                 | ×          |               |               |
|                          | • Attain                             | PPTP IP AU | tomatically   |               |
|                          | O Set PP                             | TP IP Manu | yllet         |               |
| WAN IP Address:          | 192.168.0                            |            |               |               |
| Remote IP Address:       | 192.168.0                            | 0.1        |               |               |
| Subnet Mask:             |                                      |            |               |               |
|                          | Attain Physical WAN IP Automatically |            |               |               |
|                          | O Set Ph                             | ysical WAN | I IP Manually |               |
| Physical WAN IP Address: | 172.1.1.2                            |            |               |               |
| Physical Subnet Mask:    | 255.255.2                            |            |               |               |
| Physical Gateway:        | 192.168                              | 3.1        |               |               |
| Server Information:      | O 172.1                              | 1.1        | (IP Addres    | 5S)           |
|                          | ⊙ .                                  |            |               | (URL Address) |
| User Name:               |                                      | -          | -             | – Ваш логин   |
| Password:                |                                      | -          |               | – Ваш пароль  |
| Authentication Type:     |                                      | ~          |               |               |
| MPPE Encryption Level:   | None                                 | ~          |               |               |
| MTU Size:                | 100                                  | (1400-)    | 1492 bytes)   |               |
|                          | 0                                    |            |               |               |

## Настройка PPtP (VPN) при статическом локальном IP адресе.

### 1. WAN Access

### Type: PPTP

- 2. Ставим точку напротив Attain PPTP IP Automatically
- 3. Ставим точку напротив Set PPTP Physical WAN IP Manually
- 4. IP Address: Вбиваем ваш IP адрес по договору
- 5. Subnet Mask: Вбиваем маску по договору
- 6. **Gateway:** Вбиваем шлюз по договору
- 7. Server Information: ppp.lan (либо 10.10.3.36)
- 8. Username: Ваш логин из договора
- 9. **Password:** Ваш пароль из договора
- 10. Authentication Type: MS-CHAP v2
- 11. **MTU**: 1472
- 12. Ставим точку напротив Set DNS Manually
- 13. DNS: 212.1.224.6
- 14. DNS 2: 212.1.244.6
- 15. Сохраняем настройки кнопкой «Apply».

## NAT при автоматическом получении IP адреса (DHCP).

- 1. WAN Access Type: DHCP Client
- 2. Ставим точку напротив Obtain DNS Automatically
- 3. Ставим точку напротив «Clone MAC Address» и вбиваем MAC адрес ранее подключенного компьютера, либо узнаём MAC, позвонив в тех. поддержку по тел. 980-24-00.
- 4. Сохраняем настройки кнопкой «Apply».

| 🖉 Wireless Router - Windows Intern                                                                                                    | net Explorer                                                                                                    |                                                                                                    | <u>-                                    </u> |
|----------------------------------------------------------------------------------------------------|----------------------------------------------------------------------------------------------------|----------------------------------------------------------------------------------------------------|----------------------------------------------|
| C C + //192.168.1.1/h                                                                                                    | ome.asp                                                                                                    | Sindex                                                                                                    | P •                                          |
| Файл Правка Вид Избранное                                                                                                    | Сервис <u>С</u> правка                                                                                                    |                                                                                                    |                                              |
| 😭 🍄 🌈 Wireless Router                                                                                                    |                                                                                                    | 🟠 • 🔂 - 🖶 • 🔂 Страница • 🎯 Сер                                                                                                    | авис • »                                     |
| ZyXEL                                                                                                    |                                                                                                    |                                                                                                    |                                              |
| <ul> <li>P-330W EE</li> <li>Setup Wizard</li> <li>Operation Mode</li> <li>LAN</li> <li>WAN</li> <li>Password</li> <li>Status</li> <li>Wireless</li> <li>Advanced</li> <li>Administrator</li> <li>Log out</li> </ul> | WAN PortThis page is used to compete to the WAN predicts to the WAN predicts to the Wan predicts to the Wan predicts to the Wan pred | Configuration<br>Infigure the parameters for Internet network which<br>out of your router. Here you may change the access<br>ICP, PPPOE or PPTP by click the item value of WAN<br>DHCP Client<br>Cattain DNS Automatically<br>Cattain DNS Automatically<br>Cattain DNS Manually<br>Conconnection<br>DO00000000000<br>Conconnection<br>Cattain Conconnection<br>Cattain Conconnection<br>Cattain Conconnection<br>Cattain DNS Automatically<br>Cattain DNS Automatically |                                              |
| Готово                                                                                                    |                                                                                                    | 🚱 Интернет 🗮 100                                                                                                    | 1% • //                                      |

#### Сохранение/восстановление настроек роутера.

После проведения настройки, рекомендуется сохранить их, чтобы в случае возникновения проблем, можно было их восстановить. Для этого необходимо зайти во вкладку Administrator, меню Config File.

- Для сохранения текущих настроек роутера необходимо нажать кнопку **Download**. Файл с настройками будет сохранен в указанное место на жёстком диске.

- Для восстановления настроек настроек из файла, необходимо нажать кнопку выбора файла, указать путь к файлу с настройками, затем нажать кнопку **Restore**.

Внимание! Нажатие кнопки Restore Defaults приведет к восстановлению заводских настроек!

| P-330W EE<br>Setup Wizard<br>Operation Mode<br>LAN<br>WAN<br>Password<br>Status<br>Wireless<br>Advanced<br>Administrator<br>Remote Management<br>Logs<br>Time Zone Setting<br>IP Filtering<br>MAC Filtering<br>URL Filtering<br>URL Filtering<br>Log out | Config File<br>This page allows you save current settings to a file or reload the settings from the file which was saved previously. Beside<br>onfiguration to factory default.<br>Backup Config: Download<br>Restore Config: Odeop. Restore<br>Default Config: Restore Defaults |
|----------------------------------------------------------------------------------------------------|----------------------------------------------------------------------------------------------------|
|----------------------------------------------------------------------------------------------------|----------------------------------------------------------------------------------------------------|